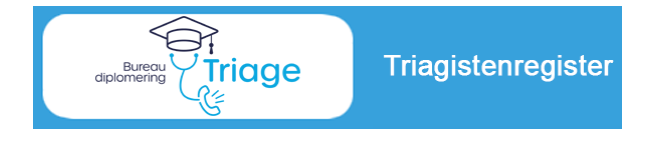

### Handleiding voor Diplomahouder

Versie 1.0 ⇔ september 2023

### Het Triagistenregister

De uitvoering van de nieuwe Diplomeringsregeling Triage van InEen verloopt via het triagistenregister. Na uw diplomering kunt u via het register eenvoudig de gevolgde scholingen bijhouden en behaalde punten monitoren. Op het moment van herregistratie vraagt u als diplomahouder zelf uw herregistratie aan via het triagistenregister.

### Deze handleiding

De triagisten worden gefaseerd toegelaten tot het register. Deze handleiding beperkt zich tot het herregistratieproces. Hieronder vindt u een totaaloverzicht van de stappen in het register en wie deze kan uitvoeren. Klik op de stap die u wil uitvoeren.

Voor herregistratie dient u:

- Eigen nascholingen in te voeren
- Stappen 2 en 3 uit te voeren

| Inloggen                                                                                                 | Alle gebruikers                  |
|----------------------------------------------------------------------------------------------------|----------------------------------|
| Algemeen                                                                                                 |                                  |
| Actualiseren eigen gegevens, monitoren procesvoortgang<br>Monitoren nascholingen, raadplegen erkenningen | Alle gebruikers<br>Diplomahouder |
| Nascholingen                                                                                             |                                  |
| Bijhouden eigen nascholingen                                                                             | Diplomahouder                    |
| Processtappen Herregistratie                                                                             |                                  |
| 1. Uren eigen HDS in te vullen                                                                           | HDS-manager                      |
| 2. Uren elders gemaakt met bewijsstukken                                                                 | Diplomahouder                    |
| 3. Aanvraag tot herregistratie                                                                           | Diplomahouder                    |
| 4. Check van de aanvraag                                                                                 | Bureau Diplomering Triage        |
| 5. Besluit over de herregistratie                                                                        | Toekenningscommissie             |
| 6. Afhandeling herregistratie                                                                            | Bureau Diplomering Triage        |

### Inloggen

Ga naar: <u>Bureau Diplomering Triage (triagistenregister.nl)</u>, log in de knop "Inloggen register"

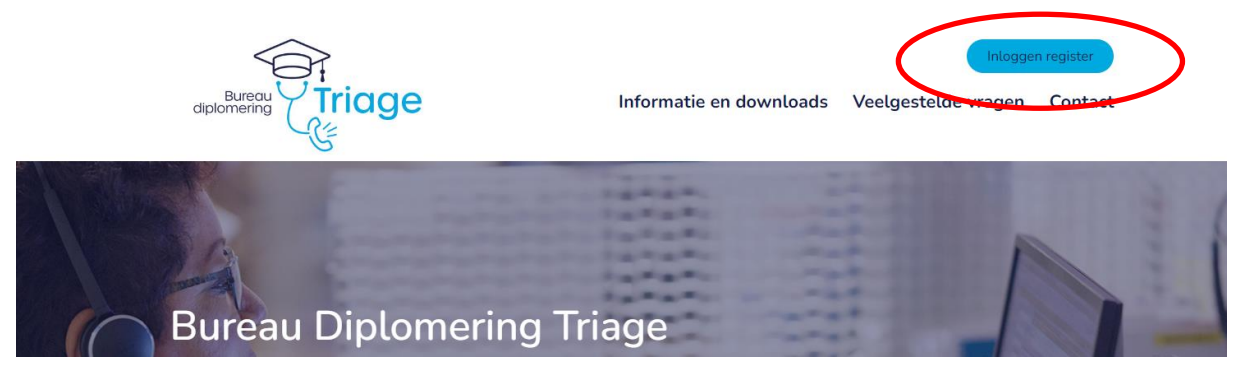

# Actualiseren eigen gegevens

#### Welke informatie heeft u nodig ?

- Primair mailadres, bijvoorbeeld werkmail;
- o Tweede mailadres als back-up, bijvoorbeeld persoonlijke mail;
- Uw overige contactgegevens
- a. Log in als Diplomahouder/(kandidaat-)Triagist en ga naar Mijn Profiel. Zorg dat u gegevens actueel zijn voordat u herregistratie aanvraagt.

|                    |                                        |                                          | 💄 Ingelogd als Voornaam Achernaam (Triagist) | G Uitloggen   « Terug naar BDT beheerder   A A |
|--------------------|----------------------------------------|------------------------------------------|----------------------------------------------|------------------------------------------------|
|                    |                                        |                                          |                                              |                                                |
| 脊 Startpagina      | Voornaam Achernaam heef                | t non deen debruikersnaam dekozen en kan | daarom zelf nog niet inloggen                |                                                |
| 💶 Erkenningen      | Miin profiel                           |                                          |                                              | 🖉 Drofiel wijzinen                             |
| ↓≟ Mijn voortgang  |                                        |                                          |                                              | er Polier mjägen                               |
| Formulieren        | Geboortedatum                          | 1 september 2001                         |                                              |                                                |
| Permanente Educate | Geboorteplaats                         | Plaats                                   |                                              |                                                |
|                    | Adres                                  | Postbus 28, 3500 AA Utrecht              |                                              |                                                |
| Mijn profiel       | E-miladres                             | j.vanwersch@praktijkaccreditering.nl     |                                              |                                                |
|                    | weede e-mailadres/werk e-<br>mailadres | j.vanwersch@praktijkaccreditering.nl     |                                              |                                                |
|                    | Telefoonnummer overdag                 | 06-12345678                              |                                              |                                                |

b. Verder kunt u hier onder andere uw wachtwoord wijzigen. Vergeet niet op te slaan.

| Logingegevens           |                                                              |
|-------------------------|--------------------------------------------------------------|
| Gebruikersnaam *        | MatManager                                                   |
|                         | Ten minste 5 tekens                                          |
| Wachtwoord aanpassen    |                                                              |
| Mijn huidige wachtwoord |                                                              |
| Nieuw wachtwoord        |                                                              |
|                         | Gebruik ten minste 1 hoofdletter, 1 kleine letter en 1 getal |
| Herhaal wachtwoord      |                                                              |
|                         |                                                              |

### Monitoren procesvoortgang

a. Log in als Diplomahouder/(kandidaat-)Triagist en ga naar Mijn Voortgang.
U ziet het proces Diplomering en het proces Herregistratie.
Als u Herregistratie klikt opent het overzicht met stappen.

|                     | 💄 Ingelogd als Voornaam Achernaam (Triagist) 😝 Uitloggen   « Terug naar BDT beheerder   🗚                               |
|---------------------|----------------------------------------------------------------------------------------------------|
| <i></i>             |                                                                                                    |
| Startpagina         | Voornaam Achernaam heeft nog geen gebruikersnaam gekozen en kan daarom zelf nog niet inloggen.                          |
| LE Erkenningen      | Mijn veortgang                                                                                                    |
| 나트 Mijn voortgang   |                                                                                                    |
| Formulieren         | Diplomering                                                                                                    |
| Bermanente Educatio | Herregistratie                                                                                                    |
|                     |                                                                                                    |
| 💄 Mijn profiel      | Uitschrijven als geregistreerd Diplomahouder is mogelijk op elk moment.                                                 |
|                     | Hiertoe dient u stap 3 in te vullen en te kiezen voor "uitschrijven uit register".                                      |
|                     | Doorlopend kunnen gevolgde nascholingen worden vastgelegd via de knop "Permanente Educatie" (linker-menu).              |
|                     | Ook kunnen de eigen gegevens doorlopend worden geactualiseerd via de knop "Mijn Profiel"                                |
|                     | In stap 1 kan de HDS-manager van de HDS waar u werkt uw werkervaring opgeven.                                           |
|                     | In stap 2 kunt u als Diplomahouder bewijsstukken uploaden van werkervaring bij vorige werkgevers en/of opdrachtgevers.  |
|                     | Bij stap 3 checkt u eerst uw eigen gegevens en aanvraag; aansluitend dient u de aanvraag tot herregistratie formeel in. |
|                     | 1. Uren eigen HDS in te vullen door HDS-manager                                                                         |
|                     | 2. Uren elders gemaakt aan te leveren door Diplomahouder met bewijsstukken                                              |
|                     | 3. Aanvraag tot herregistratie door Diplomahouder                                                                       |
|                     | 4. Check van de aanvraag door Bureau Diplomering Triage                                                                 |
|                     | 5. Besluit van de Toekenningscommissie over de herregistratie                                                           |

- b. De vetgedrukte stappen 2 en 3 dient u zelf uit te voeren. Stap 1 dient u HDS in te vullen; stappen 4 en 5 worden door Bureau Diplomering Triage gedaan.
- c. Zodra een blokje groen is gekleurd, is deze afgerond.Zo is er altijd overzicht hoever de herregistratie vordert.
- d. Via Formulieren kunt u de ingevulde formulieren steeds bekijken via het vergrootglas. Indien het formulier door u is in te vullen, is er de mogelijkheid om te wijzigen.

|                     | 💄 Ingelogd als Voornaam Achernaam (Triagist)   C+ Uitloggen   « Terug naar BDT beheerder   🔺 🔥 |
|---------------------|------------------------------------------------------------------------------------------------|
|                     |                                                                                                |
| Startpagina         | Voornaam Achernaam heeft nog geen gebruikersnaam gekozen en kan daarom zelf nog niet inloggen. |
| Erkenningen         | Vragaplijstop                                                                                  |
| L는 Mijn voortgang   | Vragenijsten                                                                                   |
| Formulieren         | Diplomering Herregistratie                                                                     |
|                     | Nog niet ingevulde vragenlijsten                                                               |
| Permanente Educatie | Herregistratie                                                                                 |
| 💄 Mijn profiel      | 2. Werkuren elders                                                                             |
|                     | 3. Aanvraag herregistratie door Diplomahouder                                                  |
|                     | 5. Toelestimingsuesium nemogistratie                                                           |
|                     | Ingevulde vragenlijsten                                                                        |
| (                   | Herregistratie                                                                                 |
|                     | Antwoorden bekijken eigen HDS                                                                  |
|                     | Qingevuld / aangepast door Mat Manager op 27 september 2005 om 16:51.                          |
|                     |                                                                                                |

Handleiding Triagistenregister voor Diplomahouder • versie 1.0 sept 2023

# Monitoren nascholingen

#### Nascholingen

Via "PE-overzicht" kunt u de voortgang van uw nascholingen volgen.

Let op:

Per categorie Triage Medisch, Triage Overig en Overige Nascholingen worden de nascholingspunten door het systeem goed opgeteld.

De weergave in percentages is nog niet volledig en correct; het systeem wordt nog aangepast.

Check daarom zelf:

- ⇒ Heeft u meer dan 25 punten behaald in categorie "Triage Medisch"?
- ⇒ Heeft u meer dan 50 punten voor "Triage Medisch" en "Triage Overig" opgeteld?

| chernaam, Vo<br>I december 2018                          | oornaam<br>8 - 23 december 2023                                                                                      |                           | 22% | (11 van 50 punten behaal |
|----------------------------------------------------------|----------------------------------------------------------------------------------------------------|---------------------------|-----|--------------------------|
| Overige nascho                                           | olingen                                                                                                    | (6 punten behaald)        |     |                          |
| <b>≵test.doc:</b><br>PE-activiteit<br>Datum<br>Punten HR | Alle neuzen dezelfde kant op (350090)<br>3 juli 2022<br>6 punten                                                     |                           |     |                          |
| Triage Mediscł                                           | n 12%                                                                                                    | (3 van 25 punten behaald) |     |                          |
| Latest.doc><br>PE-activiteit<br>Datum<br>Punten HR       | *<br>"ABCDE voor Jong en Oud" (465427)<br>24 september 2020<br>1 punten                                              |                           |     |                          |
| Laturn HR                                                | <ul> <li>ABCD: een goed begin is het halve werk! (499568)</li> <li>13 september 2019</li> <li>2 punten</li> </ul>    |                           |     |                          |
| Triage Overig                                            |                                                                                                    | (2 punten behaald)        |     |                          |
| Laturn HR                                                | <ul> <li>220614 - Het vertrouwen winnen van een kind (473953)</li> <li>6 september 2021</li> <li>2 punten</li> </ul> |                           |     |                          |

## Raadplegen erkenningen

a. Log in als Diplomahouder/(kandidaat-)Triagist en ga naar Erkenningen. Hier ziet u ook hoe lang uw huidige erkenning geldig is.

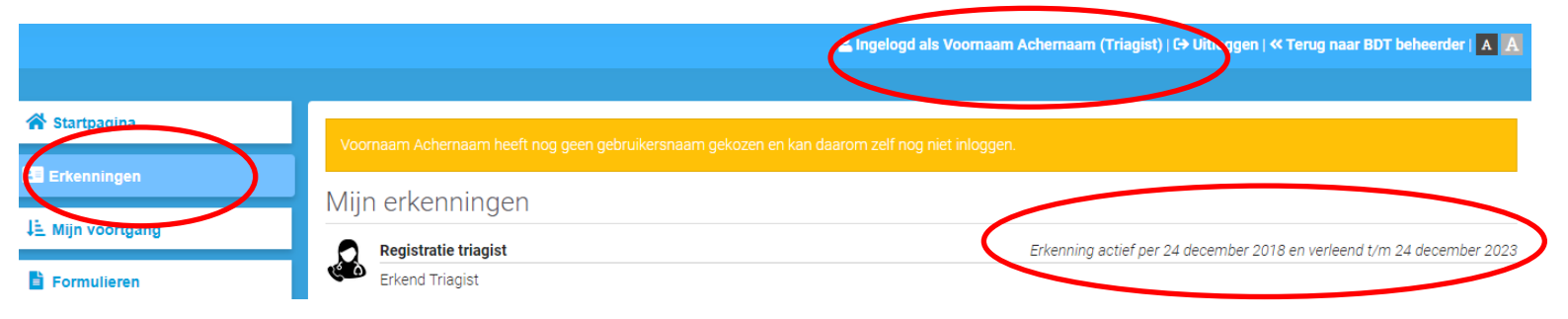

# Bijhouden eigen nascholingen

#### Welke informatie heeft u nodig ?

- Titel en accreditatienummer van de gevolgde nascholing;
- Datum waarop u de nascholing heeft gevolgd;
- Bewijs van deelname.

In deze module gaat u alle gevolgde scholingen bijhouden. Er wordt een overzicht gegenereerd op basis van de ingevoerde scholingen wat een goed overzicht geeft hoeveel punten er zijn behaald. In het triagistenregister dient u zelf u nascholingen vast te leggen.

> U kunt de gevolgde nascholing kiezen uit de lijst met geaccrediteerde nascholingen. (nascholingen, geaccrediteerd vóór 1 juli 2018 zijn niet opgenomen) (nascholingen, geaccrediteerd na 1 juli 2023 worden nog opgenomen)

a. Log in als Diplomahouder/(kandidaat-)Triagist en ga naar Permanente Educatie Kies PE-activiteit vastleggen om een nascholing in te voeren.

|                     | a Ingelogd als Voornaam Achernaam (Triagist) 🕞 Un tiggen   « Terug naar BDT beheerder   🛕 🥂                                                                                                    |
|---------------------|----------------------------------------------------------------------------------------------------|
| 😤 Startpagina       | Voornaam Achemaam heeft noo geen gebruikersnaam gekozen en kan daarom zelf noo niet inloggen.                                                                                                    |
| Erkenningen         |                                                                                                    |
| ↓≞ Mijn voortgang   |                                                                                                    |
| Formulieren         | Alleen nascholingen uit uw huidige periode worden opgenomen in het overzicht.                                                                                                    |
| Permanente Educatie | U kunt geen nascholingen opvoeren met een datum vóór uw diploma-datum of laatste herregistratiedatum.                                                                                                    |
| 💄 Mijn profiel      | e mnoud van elke geaccrediteerde nascholing is beoordeeld (door Kabiz of door een organisatie met instellingsaccreditatie).<br>Aan elke nascholing wordt een aantal punten toegekend en één categorie: TriageMedisch, TriageOverig of OverigeNascholingen. |
|                     | Voor herregistratie als Diplomahouder dienen de punten van de categorie TriageMedisch groter of gelijk aan 25.                                                                                                    |
|                     | En de som van de punten TriageMedisch en TriageOverig samen groter of gelijk aan 25.<br>(de punten voor OverigeNascholingen tellen niet mee voor de herregistratie)                                                                                        |
|                     | Mijn PE-Voortgang                                                                                                    |
|                     | Herregistratie                                                                                                    |
|                     | PE-termijn 24 december 2018 tot 23 december 2023                                                                                                    |

b. Er verschijnt nu onderstaand scherm. Als u een nascholing gaat invoeren zult u merken dat er een scroll down menu komt. Alle scholingen, incl de KABIZ nummers van de afgelopen 5 jaren staan hierin vermeld. Omdat het een groot aantal scholingen is, kunt u ook in de balk enkele woorden typen om de juiste scholing te kunnen vinden en selecteren.

| Voeg PE-activiteit to | е                                | ≪ terug naar overzicht |
|-----------------------|----------------------------------|------------------------|
| PE-activiteit *       | - Maak een keuze -               | •                      |
| Datum *               | 08-09-2023                       |                        |
| Document/bestand      | Selecteer bestanden              |                        |
|                       | Maximale bestandsgrootte: 100 MB |                        |
| Eventuele toelichting |                                  |                        |

Handleiding Triagistenregister voor Diplomahouder • versie 1.0 sept 2023

#### Bijvoorbeeld:

| PE-activiteit *       | - Maak een keuze -                                                                                                    |
|-----------------------|----------------------------------------------------------------------------------------------------|
| Datum *               | triagewijzer                                                                                                    |
| Document/bestand      | Herregistratie                                                                                                    |
| Eventuele toelichting | Deskundigheidsbevordering NHG triagewijzer - Buikpijn (517629)<br>Deskundigheidsbevordering NHG triagewijzer - Het vage verhaal (508624)<br>Deskundigheidsbevordering NHG-triagewijzer Triage 2020 (405304)<br>Deskundigheidsbevordering NHG-triagewijzer Triage 2020 (412978)<br>Deskundigheidsbevordering NHG-triagewijzer Triage 2021 (438017)<br>Deskundigheidsbevordering NHG-triagewijzer Triage 2021 - algehele malaise (428799)<br>Deskundigheidsbevordering NHG-triagewijzer triage bij diabetes (484630)<br>Deskundigheidsbevordering NHG-triagewijzer triage Dijn op de borst (495315)<br>Externing over de NHG TriageWijzer (464182) |

c. Check het accreditatienummer.
Selecteer de gekozen nascholing en vul **de datum** in waarop u de nascholing heeft gevolgd.
Upload een **bewijs van deelname** via "Selecteer bestanden".
En sla de nascholing op met **"Opslaan"**

| oeg PE-activiteit     | toe                                                                                | ≪ terug naar overzicht |
|-----------------------|------------------------------------------------------------------------------------|------------------------|
| PE-activiteit *       | Deekanoigneiosbevordering NHG-triagewijzer Triage 2021 - algehele malaise (428799) | •                      |
| Datum *               | 28-09-2021                                                                         |                        |
| Document/bestand      | Selecteer bestanden                                                                |                        |
|                       | Maximale bestandsgrootte: 100 MB                                                   |                        |
| eventuele toelichting | 1                                                                                  |                        |
|                       |                                                                                    |                        |
|                       |                                                                                    |                        |
|                       |                                                                                    |                        |
|                       |                                                                                    |                        |

d. De nascholingen is nu in de goede categorie toegevoegd aan uw scholingsoverzicht. Voer nu al uw nascholingen op dezelfde manier in.

| Herregistrat       | ie                                                                                 |
|--------------------|------------------------------------------------------------------------------------|
| PE-termijn 24 d    | ecember 2018 tot 23 december 2023                                                  |
| Hieronder zie je j | je persoonlijke overzicht van behaalde PE-punten:                                  |
| Totaal             | 26% (13 van 50 punten behaald)                                                     |
| Triage Medisch     | 20% (5 van 25 punten behaald)                                                      |
| 🛃test.docx         |                                                                                    |
| PE-activiteit      | "ABCDE voor Jong en Oud" (465427)                                                  |
| Datum              | 24 september 2020                                                                  |
| Punten HR          | 1 punten                                                                           |
| 🛓test.docx         |                                                                                    |
| PE-activiteit      | ABCD: een goed begin is het halve werk! (499568)                                   |
| Datum              | 13 september 2019                                                                  |
| Punten HR          | 2 punten                                                                           |
| test123.pn         | 9                                                                                  |
| PE-activiteit      | Deskundigheidsbevordering NHG-triagewijzer Triage 2021 - algehele malaise (428799) |
| Datum              | 28 september 2021                                                                  |
| Punten HR          | 2 punten                                                                           |
| Triage Overig      | (2 punten behaald)                                                                 |
| Overige nascho     | vlingen (6 punten behaald)                                                         |
| o verige naborie   | (openen bendele)                                                                   |

Handleiding Triagistenregister voor Diplomahouder • versie 1.0 sept 2023

# Mijn nascholing staat niet in de lijst, wat nu?

Alle, voor de triagist, geaccrediteerde nascholingen staan in de keuzelijst. Als u een andere nascholing ook wil vastleggen, dan kan dat. Kies dan "Registreer je eigen PE-activiteit" en vul de gevraagde gegevens in. Bureau Diplomering Triage beoordeelt de nascholing eerst voordat deze in uw overzicht verschijnt.

| PE-activiteit *  | - Maak een keuze -                | • |
|------------------|-----------------------------------|---|
| Datum *          | registreer                        |   |
| Document/bestand | Registreer je eigen PE-activiteit |   |

# Na de herregistratie

| Modules                                                                                                    | ➡ PE-activiteit vastleggen |
|----------------------------------------------------------------------------------------------------|----------------------------|
| Actieve PE-termijnen                                                                                                    | Inactieve PE-termijnen     |
| Let op !                                                                                                    |                            |
| Alleen nascholingen uit uw huidige periode worden opgenomen in het overzicht.                                                 |                            |
| U kunt geen nascholingen opvoeren met een datum vóór uw diploma-datum of laatste herregistratiedatum.                         |                            |
| De inhoud van elke geaccrediteerde nascholing is beoordeeld (door Kabiz of door een organisatie met instellingsaccreditatie). |                            |
| Aan elke nascholing wordt een aantal punten toegekend en één categorie: TriageMedisch, TriageOverig of OverigeNascholingen.   |                            |

Nadat u voor de eerste keer de herregistratie heeft behaald, wordt een nieuwe PE-periode voor u geopend. De oude PE-periode blijft zichtbaar als "Inactieve PE-termijnen", en u kunt ook (vergeten) nascholingen alsnog invoeren. Hierdoor kunt u de nascholingen compleet houden.

# 2. Uren elders gemaakt met bewijsstukken

### Welke informatie heeft u nodig ?

- Gegevens van de werkuren afgelopen 5 jaar gemaakt bij andere HDS-sen;
- $\circ~$  Perioden dat u niet heeft gewerkt als triagist in afgelopen 5 jaar;
- $\circ~$  Bewijsstukken van werkuren bij diverse HDS-sen in zipfile.
- a. Log in als Diplomahouder/(kandidaat-)Triagist en ga naar Mijn Voortgang Klik op stap2 "Uren elders gemaakt aan te leveren door Diplomahouder met bewijsstukken".

|                     | 🚊 Ingelogd als Voornaam Achemaam (Triagist)   🗘 Uitloggen 🗙 Terug naar BDT beheerder   🛕 🛛                                                                                                    |  |  |  |
|---------------------|----------------------------------------------------------------------------------------------------|--|--|--|
| 😤 Startpagina       |                                                                                                    |  |  |  |
| Erkenningen         | Voornaam Achernaam heeft nog geen gebruikersnaam gekozen en kan daarom zelf nog niet inloggen.                                                                                                    |  |  |  |
| JE Mijn voortgang   | Mijn voortgang                                                                                                    |  |  |  |
| E Formulieren       | Diplomering                                                                                                    |  |  |  |
| Permanente Educatie | Herregistratie                                                                                                    |  |  |  |
| Length Mijn profiel | Uitschrijven als geregistreerd Diplomahouder is mogelijk op elk moment.                                                                                                    |  |  |  |
|                     | Hiertoe dient u stap 3 in te vullen en te kiezen voor "uitschrijven uit register".                                                                                                    |  |  |  |
|                     | Doorlopend kunnen gevolgde nascholingen worden vastgelegd via de knop "Permanente Educatie" (linker-menu).<br>Ook kunnen de eigen gegevens doorlopend worden geactualiseerd via de knop "Mijn Profiel"                                                                                                    |  |  |  |
|                     | In stap 1 kan de HDS-manager van de HDS waar u werkt uw werkervaring opgeven.<br>In stap 2 kunt u als Diplomahouder bewijsstukken uploaden van werkervaring bij vorige werkgevers en/of opdrachtgevers.<br>Bij stap 3 checkt u eerst uw eigen gegevens en aanvraag; aansluitend dient u de aanvraag tot herregistratie formeel in. |  |  |  |
| (                   | 1. Uren elges UBB in te valien door HDS-manager         2. Uren elders gemaakt aan te leveren door Diplomahouder met bewijsstukken         3. Aanvraag tot herregistratie door Diplomahouder                                                                                                    |  |  |  |
|                     | 4. Check van de aanvraag door bureau biplomening mage         5. Besluit van de Toekenningscommissie over de herregistratie                                                                                                    |  |  |  |

- b. Vul het formulier in en klik op opslaan.
  - Als u alleen bij uw eigen HDS heeft gewerkt dan kiest u bij vraag1 "nee", zet linksonder het vinkje en slaat op;
  - Als u bij vraag 1 "ja" antwoordt dan vult u vraag 2 ook in, en uploadt u een zipfile met bewijsstukken van de werkuren elders.
- c. Zet altijd het vinkje linksonder en klik "Antwoorden opslaan"

|   | BEWIJSSTUKKEN                                                                                                    |
|---|----------------------------------------------------------------------------------------------------|
|   | Per opdrachtgever of oude werkgever dient een getekende verklaring van gemaakte werkuren                                                                                                  |
|   | met opgave van start- en einddatum te worden ge-upload.                                                                                                    |
|   | Werkuren elders                                                                                                    |
|   | 1. Heeft de afgeloper 5 jaren als triagist ook als ZZP-er gewerkt of in loondienst bij een andere HDS?         Ja                                                                         |
|   | U kunt deze vragenlijst afsluiten door onderaan het vinkje te zetten: "Sla al mijn antwoorden op en rond dit formulier af".<br>En vervolgens op de button "Antwoorden opslaan" te klikken |
|   |                                                                                                    |
|   | 2. Hoeveel netto-uren heeft u in totaal in de afgelopen 5 jaren als triagist op HDS-sen, anders dan waar u momenteel in dienst bent, gewerkt?                                             |
|   | 2. Heeft u de afgelopen 5 jaar DOORLOPEND IN EEN AANEENGESLOTEN PERIODE voor één of meerdere HDS gewerkt?                                                                                 |
|   | Ja Nee                                                                                                    |
|   | In welke maanden van de afgelopen 5 jaren was u NIET werkzaam als triagist bij een HDS?<br>Svp de perioden specificeren in maanden.                                                       |
|   |                                                                                                    |
|   |                                                                                                    |
|   | Inload hier in een 7ID-file de hewiisstukken van uw werkervaring hij ondrachtgevers en vorige werkgevers in de afgelonen 5 jaar                                                           |
|   | Selecteer bestand                                                                                                    |
|   | Maximale bestandsgrootte: 100 MB                                                                                                    |
|   |                                                                                                    |
|   | Alles ingevuld? Vink onderstaande selectievakje aan en klik op "Antwoorden opslaan"                                                                                                    |
|   | Sla al mijn antwoorden op en rond deze vragenlijst af                                                                                                    |
|   | Antwoorden opslaan                                                                                                    |
| - |                                                                                                    |

## 3. Aanvraag tot herregistratie

### Welke informatie heeft u nodig ?

- Hoeveel werkuren heeft u in totaal gemaakt?
   Optellen van de uren bij de eigen HDS (formulier 1) en de uren elders (formulier 2)
- Perioden dat u niet heeft gewerkt als triagist in afgelopen 5 jaar;
   Afwezig bij eigen HDS (formulier 1) en/of afwezig elders (formulier 2)
- $\circ~$  Nascholingspunten behaald in categorie TriageMedisch (zie PE-module)
- Nascholingspunten behaald in categorie TriageOverig (zie PE-module)
- a. Log in als Diplomahouder/(kandidaat-)Triagist en ga naar Mijn Voortgang Klik op stap 3 "Aanvraag tot herregistratie door Diplomahouder".

|                     | Lingelogd als Voornaam Achernaam (Triagist)   Collinger   « Terug naar BDT beheerder                                    |
|---------------------|----------------------------------------------------------------------------------------------------|
| Startpagina         | Vacanaam tahanaam haaft oon asan ashajiiyaanaam adkaran ay kan daraam raff oon sist istaasan                            |
| Erkenningen         |                                                                                                    |
| liin voortaana      | Mijn voortgang                                                                                                    |
|                     | Diplomering                                                                                                    |
| Permanente Educatie | Herregistratie                                                                                                    |
| Aijn profiel        | Uitschrijven als geregistreerd Diplomahouder is mogelijk op elk moment.                                                 |
|                     | Hiertoe dient u stap 3 in te vullen en te kiezen voor "uitschrijven uit register".                                      |
|                     | Doorlopend kunnen gevolgde nascholingen worden vastgelegd via de knop "Permanente Educatie" (linker-menu).              |
|                     | Ook kunnen de eigen gegevens doorlopend worden geactualiseerd via de knop "Mijn Profiel"                                |
|                     | In stap 1 kan de HDS-manager van de HDS waar u werkt uw werkervaring opgeven.                                           |
|                     | In stap 2 kunt u als Diplomahouder bewijsstukken uploaden van werkervaring bij vorige werkgevers en/of opdrachtgevers.  |
|                     | Bij stap 3 checkt u eerst uw eigen gegevens en aanvraag; aansluitend dient u de aanvraag tot herregistratie formeel in. |
|                     | 1. Uren eigen HDS in te vullen door HDS-manager                                                                         |
|                     | z. Uren elders gemaakt aan te leveren door Diplomshouder met bewijsstukken                                              |
|                     | 3. Aanvraag tot herregistratie door Diplomahouder                                                                       |
|                     | 4. Check van de eenvraag door Bureau Biplomering Triage                                                                 |
|                     | 5. Besluit van de Toekenningscommissie over de herregistratie                                                           |

#### b. Vul het formulier in en sluit af met het vinkje linksonder en "Antwoorden opslaan"

| Criteria                                                                                                    |
|----------------------------------------------------------------------------------------------------|
| Wilt u zich als Diplomahouder herregistreren of laten uitschrijven uit het register?                                                         |
| Graag wil ik herregistreren Graag wil ik mij laten uitschrijven uit het triagistenregister.                                                  |
| Voordat u het verzoek tot herregistratie indient, is het nodig dat u bevestigt dat alle gegevens correct zijn ingevoerd.                     |
| Is het TOTAAL van de opgegeven werkuren (stap 1 van eigen HDS & stap 2 van andere HDS-sen) groter of gelijk dan 1040 uur?                    |
| Heeft u de afgelopen 5 jaren doorlopend als triagist gewerkt?         Ja         Nee                                                         |
| Heeft u alle gevolgde nascholingen in "Permanente Educatie" ingevoerd? En heeft u voor de categorie TriageMedisch 25 punten of meer behaald? |
| Hierbij verklaar ik aan alle gestelde criteria te voldoen voor aanvraag van mijn herregistratie.                                             |
| Heeft u uw persoonlijke gegevens in "Mijn Profiel" gecheckt, en waar nodig geactualiseerd?           Ja         Nee                          |
| Hierbij verklaar ik dat de ingediende gegevens correct en volledig zijn. *                                                                   |
| Alles ingevuld? Vink onderstaande selectievakje aan en klik op "Antwoorden opslaan"                                                          |
| Sla al mijn antwoorden op en rond deze vragenlijst af                                                                                        |
| Antwoorden opslaan                                                                                                    |

### U heeft uw aanvraag voor herregistratie nu afgerond. Bureau Diplomering Triage neemt de aanvraag in behandeling.

Stap 4 in voorgang is groen betekent de aanvraag is bekeken. Indien aanvullende informatie nodig is, ontvangt u bericht.

| 2. Uren elders gemaakt aan te leveren door Diplomahouder met bewijsstukken |  |
|----------------------------------------------------------------------------|--|
| 3. Aanvraag tot herregistratie door Diplomahouder                          |  |
| 4. Check van de aanvraag door Bureau Diplomering Triage                    |  |
| 5. Besluit van de Toekenningscommissie over de herregistratie              |  |

Stap 5 wordt groen als de Toekenningscommissie over uw aanvraag heeft besloten. Het besluit kunt u inzien in "formulieren."